## Instructions to open the shared calendar

- Open Outlook
- Switch to Calendar Tab
- On Top Right, Select "Add" -> "From Address Book"

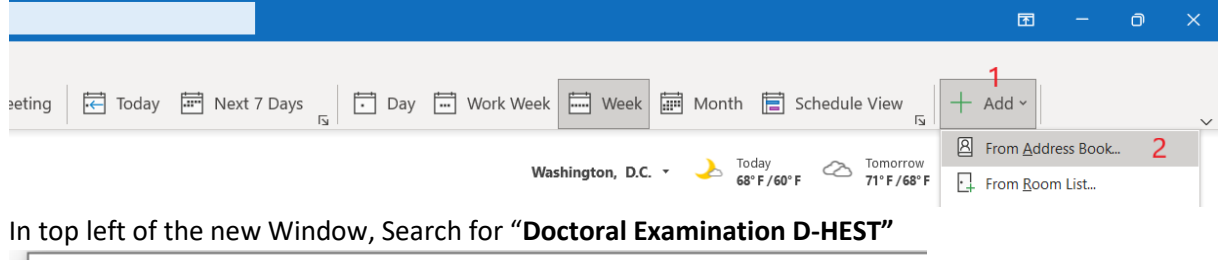

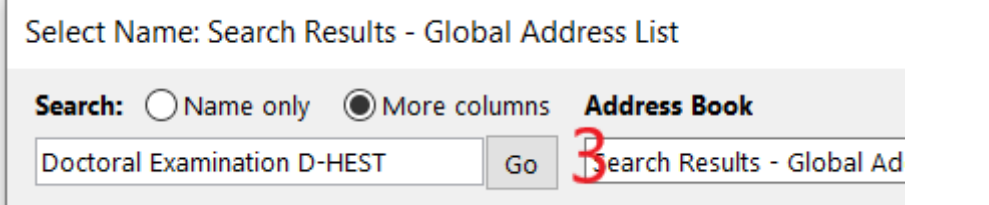

- In the middle area of this window, double-click the listed entry [4]
- Make sure "Doctoral Examination D-HEST" has been added to text field in the bottom [5]
- Select OK in bottom right to add the calendar. [6]

| Name           | Title                       | Business Phone | Location | Department | Email Address       |            |
|----------------|-----------------------------|----------------|----------|------------|---------------------|------------|
| Q Doctoral Exa | amination D-HEST            |                |          |            | doctoral_examinatio | n@hest.e ∧ |
|                | 4                           |                |          |            |                     |            |
|                |                             |                |          |            |                     |            |
|                |                             |                |          |            |                     |            |
|                |                             |                |          |            |                     |            |
|                |                             |                |          |            |                     |            |
|                |                             |                |          |            |                     |            |
|                |                             |                |          |            |                     |            |
|                |                             |                |          |            |                     |            |
|                |                             |                |          |            |                     |            |
|                |                             |                |          |            |                     |            |
| <              |                             |                |          |            |                     | >          |
| Calendar       | Doctoral Examination D-HEST |                |          |            |                     |            |
|                | 5                           |                |          |            | ок 🌀                | Cancel     |

• You now should have the calendar available in the Shared calendars

✓■ Shared Calendars

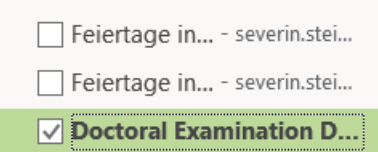

Please indicate your availability in the calendar as follows:

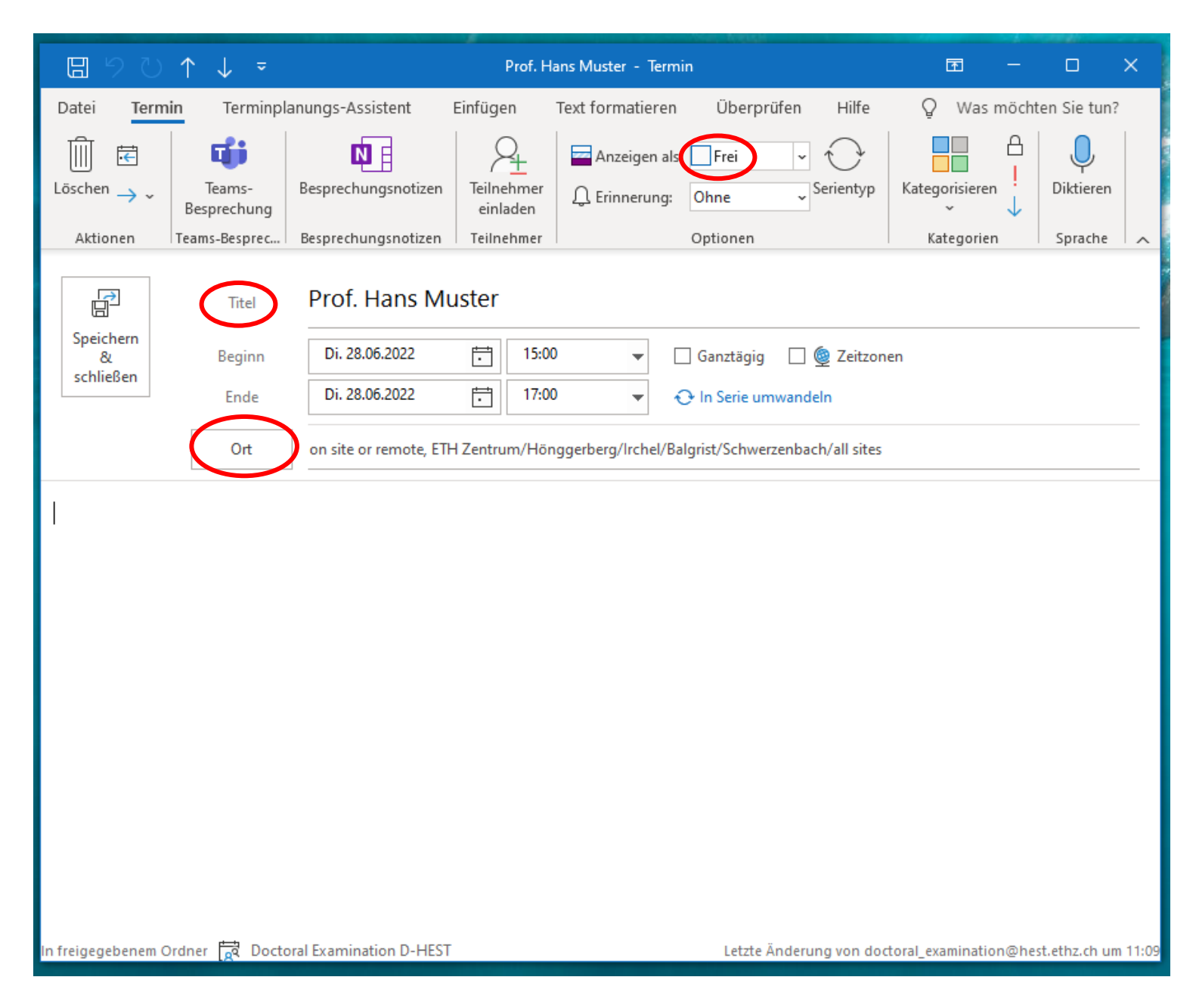